## **Starting Contributions**

If you would like to start contributing to a UT FLEX account(s) for the remainder of the 2019-2020 plan year, please complete the following *no later than July 1, 2020:* 

- 1. Download an Enrollment/Change Application
- 2. Complete Section A Employee Information
- 3. Complete Section B Enrollment Information
  - a. Check the box next to Change in Status
  - b. Select a Reason of Other, and then type or write COVID-19 Related Change to UT FLEX
  - c. Enter an Effective Date of June 1, 2020
  - d. Enter a Coverage Effective Date of June 1, 2020
- 4. Complete Section C Coverage Elections
  - a. Scroll to the UT Flex Flexible Spending Accounts (FSA) section
  - b. Check the box next to *Yearly Deduction of \$*, and enter an amount for the plan(s) you would like to enroll in
    - i. The amount(s) you elect to contribute will be split between your August and September paychecks
  - c. Leave the remainder of Section C (medical, dental, etc.) blank
- 5. Skip Section D
- 6. Complete Section E Authorization, Acknowledgement, and TPP Declaration
- Submit the completed form to the Human Resources Service Center at <u>hrsc@austin.utexas.edu</u>.
  Please use UT Flex Change of Status as the subject of your email.